## WINDOWS 7

VON IDE-MODE AUF AHCI-MODE UMSCHALTEN OHNE NEU-INSTALLATION VON WIN-7

## Kurzanleitung

- 1. Prüfe im BIOS, ob unter Advanced / SATA settings der AHCI Mode anwählbar ist.
- 2. Wenn JA, starte das System nochmals im IDE mode
- 3. Wähle; Start, run, "regedit" eingeben und dem Pfad unten folgen:
  - HKEY\_LOCAL-MACHINE/System/CurrentControlSet/services/msahci
    - Den Schlüssel « Start » von « 3 » auf « 0 » setzen und Programm schliessen.
- 4. Das System neu starten und sofort mit "DEL"-Taste wieder ins BIOS
  - Dort unter advanced / SATA settings von IDE auf AHCI umschalten und mit "F10" speichern und rebooten.
  - Im Windows werden die AHCI driver automatisch installiert, evt. wird ein Neustart gefordert.

That's it

14.3.2016 FE NOVOPOS AG